## HOW TO ACCESS YOUR ED PLAN THROUGH DEGREEWORKS

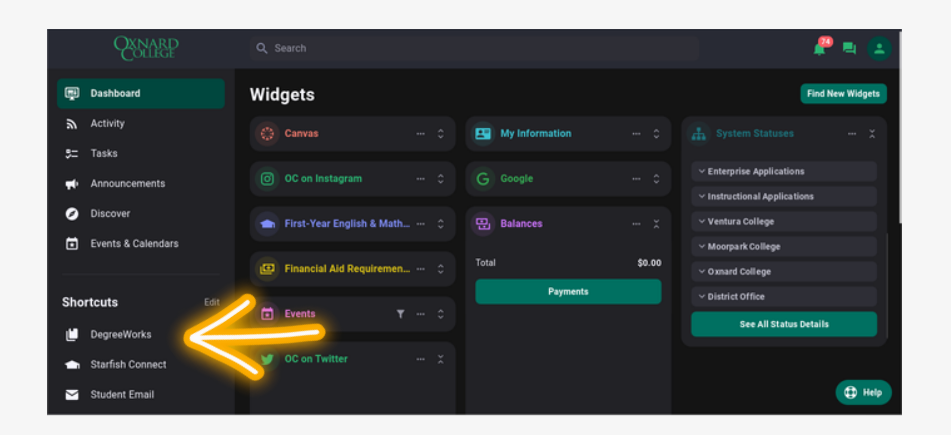

## 1) LOG INTO YOUR **MYVCCCD PORTAL**. ONCE LOGGED IN, SELECT THE "DEGREEWORKS" OPTION ON THE LEFT SIDE OF THE SCREEN UNDER THE "SHORTCUTS" SECTION.

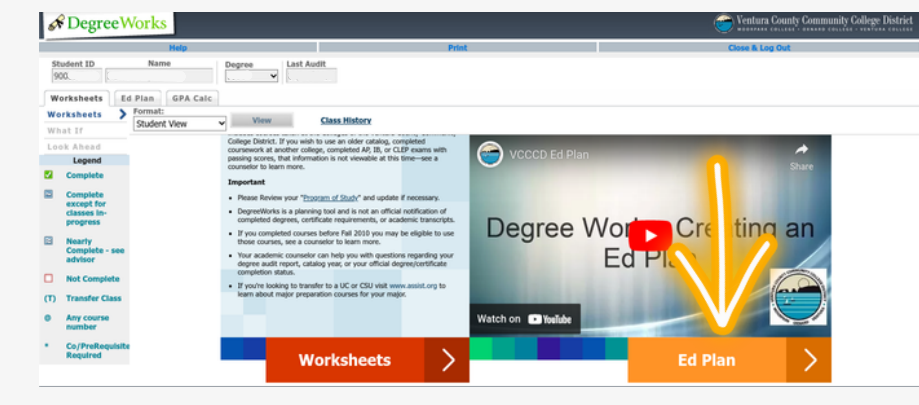

& DegreeWorks

2) ONCE DIRECTED TO THE **DEGREEWORKS** PAGE, SELECT THE ORANGE **"ED PLAN"** BUTTON ON THE LOWER RIGHT HAND CORNER OF THE SCREEN.

3) YOUR EDUCATIONAL PLAN IS NOW VIEWABLE. TO MAKE CHANGES, CONSULT WITH AN <u>ACADEMIC COUNSELOR.</u>

TO MAKE AN APPOINTMENT WITH AN ACADEMIC COUNSELOR:

OC GENERAL COUNSELING: <u>HTTPS://WWW.OXNARDCOLLEGE.EDU/DEP</u> <u>ARTMENTS/STUDENT-</u> <u>SERVICES/COUNSELING</u> () 805-678-5816

## **1ST STEP CENTER COUNSELING:**

HTTPS://FORMS.OFFICE.COM/PAGES/RES PONSEPAGE.ASPX?ID=A4QLU5KNNE-\_KOX4GBWAB6C6DVZKNP9FJDSRXP8LHK 5URU1SSEC5S0MXQ0ZOQK9TMUTXMZMX VJFVMY4U (805) 678-5254

| 900.                        | ¥ . |        |          |     |          |   |             |               |
|-----------------------------|-----|--------|----------|-----|----------|---|-------------|---------------|
| Worksheets Ed Plan GPA Calc |     |        |          |     |          |   |             |               |
| udent Planner for:          |     |        |          | Vie | w: Notes |   | View Plan L | list New Plan |
|                             |     |        | Anthony  |     |          |   |             |               |
|                             |     |        | Pictive. |     |          |   |             |               |
| Degree:                     |     |        | Status   |     |          |   |             |               |
| Level:                      |     |        |          |     |          |   |             |               |
| Modified On:                |     |        |          |     |          |   |             |               |
| Modified By :               |     |        |          |     |          |   |             |               |
| Hide all notes              |     |        |          |     |          |   |             |               |
| Eall, Total Units:          |     |        |          |     |          |   |             |               |
| Critical Course Requirement |     | Minimu | im Grade |     | Delivery |   | Credits     | Notes         |
|                             |     |        |          |     |          |   | .0          |               |
|                             |     |        |          |     |          |   | .0          | I             |
| ist updated by:             |     |        |          | _   | _        | _ | 1           | Audit Print   |
|                             |     |        |          |     |          |   |             |               |

YOU ARE FINISHED!